#### Памятка абоненту **DIGICOM** по самостоятельной проверке и настройки антенны (по технологии wifimax+)

# Migicom

## Настройка Cambium

- 1. Настройка сетевой карты компьютера.
- 2. Вход в настройки Cambium.
- 3. Основные настройки Radio.
- 4. Настройка Network.
- 5. Регистрация на базовой станции.

## **1. Настройка сетевой карты компьютера.** Открываем «Пуск» → «Панель управления» → «Центр управления сетями и общим доступом».

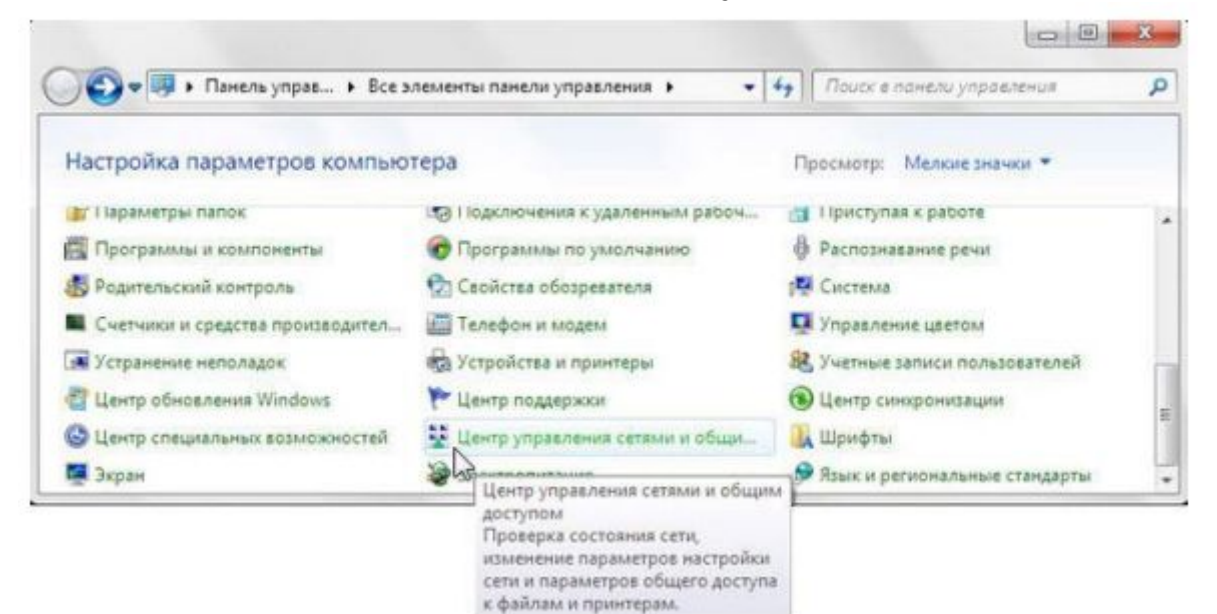

Перейдем в «Изменение параметров адаптера»

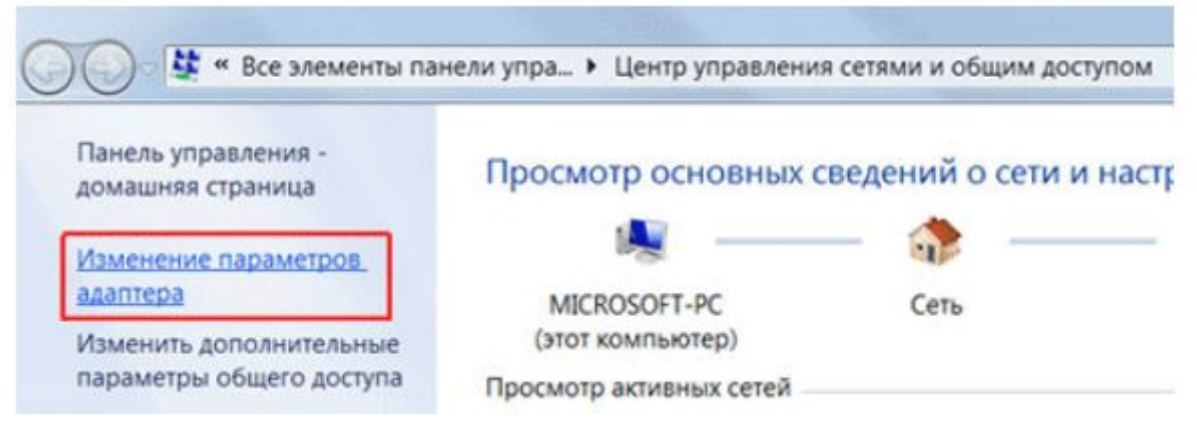

Нажимаем правой кнопкой мыши на «Подключение по локальной сети» и выбираем «Свойства»

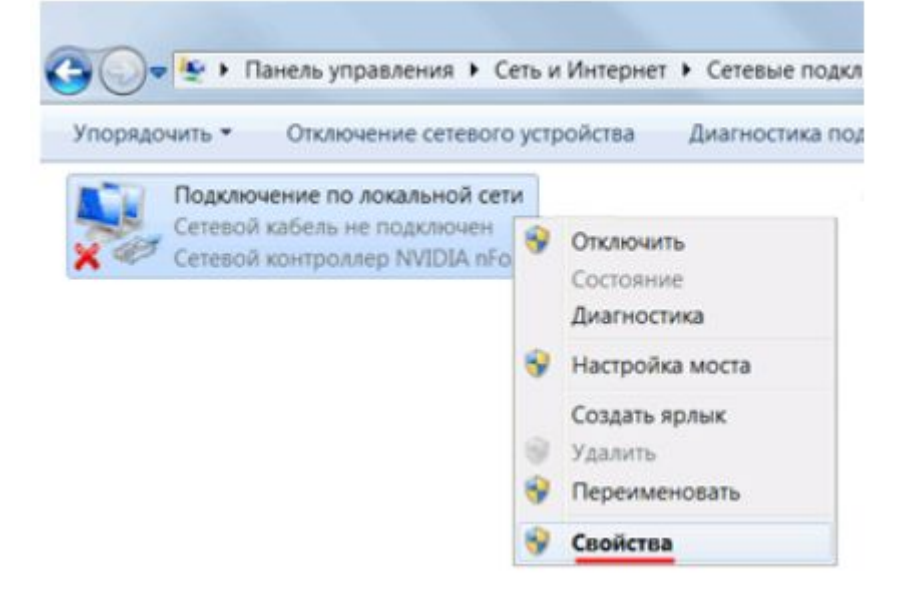

## Нажимаем на «Протокол Интернета версии 4 (TCP/IPv4)» и кнопку «Свойства»

| Падключение через:<br>Сетевой контроллер NVIDIA nForce<br>Настрои:<br>Отмеченные компоненты используются этим подключения<br>Клиент для сетей Microsoft<br>Клиент для сетей Microsoft<br>Служба доступа к файлам и принтерам сетей Microsoft<br>Служба доступа к файлам и принтерам сетей Microsoft<br>Служба доступа к файлам и принтерам сетей Microsoft<br>Ф. Протокол Интернета версии 6 (TCP/IPv6)<br>Ф. Протокол Интернета версии 4 (TCP/IPv6)<br>Ф. Протокол Интернета версии 4 (TCP/IPv4)<br>Ф. Протокол Интернета версии 4 (TCP/IPv4)<br>Ф. Протокол Интернета версии 4 (TCP/IPv4)<br>Ф. Протокол Интернета версии 4 (TCP/IPv4)<br>Ф. Протокол Интернета версии 4 (TCP/IPv4)<br>Ф. Протокол Интернета версии 4 (TCP/IPv4)<br>Ф. Протокол Интернета версии 4 (TCP/IPv4)<br>Ф. Протокол ГСР/IP - стандартный протокол глобальных<br>сетей, обеспечивающий связь между различными<br>взаимодействующими сетями.           |       |                |                   |                     |      |
|----------------------------------------------------------------------------------------------------|-------|----------------|-------------------|---------------------|------|
| <ul> <li>Сетевой контроллер NVIDIA nForce</li> <li>Настрои</li> <li>Отмеченные компоненты используются этим подключения</li> <li>Клиент для сетей Microsoft</li> <li>Планировщик пакетов QoS</li> <li>Служба доступа к файлам и принтерам сетей Microsoft</li> <li>Протокол Интернета версии 6 (TCP/IPv6)</li> <li>А Протокол Интернета версии 6 (TCP/IPv6)</li> <li>А Протокол Интернета персии 4 (TCP/IPv4)</li> <li>А Прайвер в/в тополога канального уровня</li> <li>Ответчик обнаружения топологии канального уров</li> <li>Установить</li> <li>Удалить</li> <li>Свойств</li> <li>Описание</li> <li>Протокол TCP/IP - стандартный протокол глобальных сетей, обеспечивающий связь между различными взаимодействующими сетями.</li> </ul>                                                                                                    |       |                |                   | лючение через:      | Подк |
| Настрои<br>Отмеченные компоненты используются этим подключения<br>Клиент для сетей Microsoft<br>Клиент для сетей Microsoft<br>Служба доступа к файлам и принтерам сетей Microsoft<br>Служба доступа к файлам и принтерам сетей Microsoft<br>Служба доступа к файлам и принтерам сетей Microsoft<br>А. Протокол Интернета версии 6 (TCP/IPv6)<br>С. Протокол Интернета версии 4 (TCP/IPv4)<br>Свойств<br>Описание<br>Протокол TCP/IP - стандартный протокол глобальных<br>сетей, обеспечивающий связь между различными<br>взаимодействующими сетями.                                                                                                    |       |                | nep NVIDIA nForce | Сетевой контрол     | 2    |
| Отмеченные компоненты используются этим подключения<br>Клиент для сетей Microsoft<br>Клиент для сетей Microsoft<br>Служба доступа к файлам и принтерам сетей Microsoft<br>Служба доступа к файлам и принтерам сетей Microsoft<br>Ф. Протокол Интернета версии 6 (TCP/IPv6)<br>Ф. Протокол Интернета версии 4 (TCP/IPv4)<br>Ф. Протокол Интернета версии 4 (TCP/IPv4)<br>Ф. Протокол Интернета версии 4 (TCP/IPv4)<br>Ф. Протокол Интернета версии 4 (TCP/IPv4)<br>Ф. Протокол Интернета версии 4 (TCP/IPv4)<br>Ф. Протокол Интернета версии 4 (TCP/IPv4)<br>Ф. Протокол Интернета версии 4 (TCP/IPv4)<br>Ф. Протокол Интернета версии 4 (TCP/IPv4)<br>Ф. Протокол Интернета версии 4 (TCP/IPv4)<br>Ф. Протокол Интернета версии 4 (TCP/IPv4)<br>Ф. Протокол Интернета версии 4 (TCP/IPv4)<br>Ф. Протокол ГСР/IP - стандартный протокол глобальных<br>сетей, обеспечивающий связь между различными<br>взаимодействующими сетями. | ИТЬ   | Настроит       |                   |                     |      |
| <ul> <li>Клиент для сетей Microsoft</li> <li>Планировщик пакетов QoS</li> <li>Служба доступа к файлам и принтерам сетей Microsoft</li> <li>Протокол Интернета версии 6 (TCP/IPv6)</li> <li>Протокол Интернета версии 4 (TCP/IPv4)</li> <li>Драйвер в/в тополога канального уровня</li> <li>Ответчик обнаружения топологии канального уров</li> <li>Установить</li> <li>Удалить</li> <li>Свойства</li> <li>Описание</li> <li>Протокол TCP/IP - стандартный протокол глобальных сетей, обеспечивающий связь между различными взаимодействующими сетями.</li> </ul>                                                                                                    | Nem:  | подключение    | ы используются з  | ченные компонен     | Отме |
| <ul> <li>Планировщик пакетов QoS</li> <li>Служба доступа к файлам и принтерам сетей Micros</li> <li>Протокол Интернета версии 6 (TCP/IPv6)</li> <li>Драйвер в/в тополога канального уровня</li> <li>Ф Ответчик обнаружения топологии канального уров</li> <li>Установить</li> <li>Удалить</li> <li>Свойств:</li> <li>Описание</li> <li>Протокол TCP/IP - стандартный протокол глобальных сетей, обеспечивающий связь между различными взаимодействующими сетями.</li> </ul>                                                                                                    |       |                | Microsoft         | Клиент для сете     |      |
| <ul> <li>Служба доступа к файлам и принтерам сетей Місков</li> <li>Протокол Интернета версии 6 (TCP/IPv6)</li> <li>Протокол Интернета версии 4 (TCP/IPv4)</li> <li>Драйвер в/в тополога канального уровня</li> <li>Ответчик обнаружения топологии канального уров</li> <li>Установить</li> <li>Удалить</li> <li>Свойстви</li> <li>Описание</li> <li>Протокол TCP/IP - стандартный протокол глобальных сетей, обеспечивающий связь между различными взаимодействующими сетями.</li> </ul>                                                                                                    |       |                | кетов QoS         | Планировщик п       | I I  |
| <ul> <li>Протокол Интернета версии 6 (ТСР/IРv6)</li> <li>Протокол Интернета версии 4 (ТСР/IРv4)</li> <li>Драйвер в/в тополога канального уровня</li> <li>Ответчик обнаружения топологии канального уров</li> <li>Ответчик обнаружения топологии канального уров</li> <li>Установить</li> <li>Удалить</li> <li>Свойств</li> <li>Описание</li> <li>Протокол ТСР/IР - стандартный протокол глобальных сетей, обеспечивающий связь между различными взаимодействующими сетями.</li> </ul>                                                                                                    | osoft | а сетей Містоз | к файлам и принт  | Служба доступа      |      |
| <ul> <li>Протокол Интернета версии 4 (ТСР/IРv4)</li> <li>Драйвер в/в тополога канального уровня</li> <li>Ответчик обнаружения топологии канального уров</li> <li>Установить</li> <li>Удалить</li> <li>Свойства</li> <li>Описание</li> <li>Протокол TCP/IP - стандартный протокол глобальных сетей, обеспечивающий связь между различными взаимодействующими сетями.</li> </ul>                                                                                                    |       | 6)             | нета версии 6 (ТС | Протокол Интег      |      |
| <ul> <li>Драйвер в/в тополога канального уровня</li> <li>Ответчик обнаружения топологии канального уров</li> <li>Установить</li> <li>Удалить</li> <li>Свойства</li> <li>Описание</li> <li>Протокол TCP/IP - стандартный протокол глобальных сетей, обеспечивающий связь между различными взаимодействующими сетями.</li> </ul>                                                                                                    |       | 4)             | нета версии 4 (ТС | Протокол Инте       | 2    |
| <ul> <li>Ответчик обнаружения топологии канального уров</li> <li>Установить</li> <li>Удалить</li> <li>Свойстви</li> <li>Описание</li> <li>Протокол TCP/IP - стандартный протокол глобальных сетей, обеспечивающий связь между различными взаимодействующими сетями.</li> </ul>                                                                                                    |       | 2HR            | олога канального  | Долёвер в/в тог     |      |
| Установить Удалить <u>Свойств</u><br>Описание<br>Протокол TCP/IP - стандартный протокол глобальных<br>сетей, обеспечивающий связь между различными<br>взаимодействующими сетями.                                                                                                    | вня   | ального уровн  | жения топологии   | Ответчик обнар      |      |
| Установить Удалить Свойстви<br>Описание<br>Протокол TCP/IP - стандартный протокол глобальных<br>сетей, обеспечивающий связь между различными<br>взаимодействующими сетями.                                                                                                    |       |                |                   |                     |      |
| Описание<br>Протокол TCP/IP - стандартный протокол глобальных<br>сетей, обеспечивающий связь между различными<br>взаимодействующими сетями.                                                                                                    |       | Conducer       | Variation         | 1                   |      |
| Описание<br>Протокол TCP/IP - стандартный протокол глобальных<br>сетей, обеспечивающий связь между различными<br>взаимодействующими сетями.                                                                                                    | 30    | Своиства       | удалить           | становить           | у    |
| Протокол TCP/IP - стандартный протокол глобальных<br>сетей, обеспечивающий связь между различными<br>взаимодействующими сетями.                                                                                                    |       |                |                   | сание               | Опи  |
| сетей, обеспечивающий связь между различными<br>взаимодействующими сетями.                                                                                                    |       | побальных      | ндартный протон   | оотокол ТСР/IР - ст | Пр   |
| взаимодеиствующими сетями.                                                                                                    |       | иными          | ций связь между р | тей, обеспечиваю    | ce   |
|                                                                                                    |       |                | и сетями.         | аимодеиствующи      | 83   |
|                                                                                                    |       |                |                   |                     |      |
|                                                                                                    |       |                |                   |                     |      |

После этого откроется Свойства Протокола Интернета версии 4 (TCP/IPv4)

| ющие                     | Альтернативная конфигурац                                                                      | RN                                |                 |                    |         |
|--------------------------|------------------------------------------------------------------------------------------------|-----------------------------------|-----------------|--------------------|---------|
| Паран<br>подде;<br>ножно | етры IP могут назначаться авт<br>рживает эту возможность. В п<br>о получить у сетевого админис | гонатичес<br>ротивном<br>тратора. | ки, ес<br>случа | ли сеть<br>е паран | етры IP |
| 0 I                      | олучить P-адрес автоматичес                                                                    | IDeC:                             |                 |                    |         |
| P-4                      | upec:                                                                                          |                                   | ÷.              |                    |         |
| Mac                      | жа подсети:                                                                                    |                                   |                 |                    |         |
| 001                      | сеной шлоз:                                                                                    |                                   |                 |                    |         |
| () n                     | олучить адрес DNS-сервера а                                                                    | втоматиче                         | ски             |                    |         |
| OH                       | спользовать следующие адре                                                                     | ca DNS-ce                         | рверо           | 0:                 |         |
| Пре                      | дпочитаелый DNS-сервер:                                                                        |                                   |                 |                    |         |
| Аль                      | тернативный DNS-сервер:                                                                        | -                                 |                 |                    |         |
|                          | Подтвердить параметры при в                                                                    | ькоде                             | А               | ополния            | ельно   |

При правильном соединении, а так же настройках на антенне, сетевая карта должна получить автоматически IP адрес из подсети 192.168.88.х. При этом открыв web-браузер будет возможность зайти на антенну по адресу 192.168.88.1 - это

ІР-адрес.

Однако если настройки на антенне сбились и на 192.168.88.1 не заходит, то необходимо выбрать пункт «Использовать следующий IP-адрес:» и проверить следующие значения:

1) IP-адрес: 169.254.1.20

Маска подсети: 255.255.0.0

При этом открыв web-браузер будет

возможность зайти на антенну по адресу 169.254.1.1

2) IP-адрес: 192.168.0.5

Маска подсети: 255.255.255.0

При этом открыв web-браузер будет возможность зайти на антенну по адресу 169.254.0.2 2) IP-адрес: 10.1.1.100

Маска подсети: 255.255.255.0

При этом открыв web-браузер будет возможность зайти на антенну по адресу 10.1.1.254

### 2. Вход в настройки Cambium

Откройте браузер Internet Explorer (или любой другой) и напишите адрес антенны 192.168.88.1 (либо если вы настраивали Использование статического IP-адреса, то один из: 169.254.1.1, 192.168.0.2, 10.1.1.254 для каждого метода соответственно).

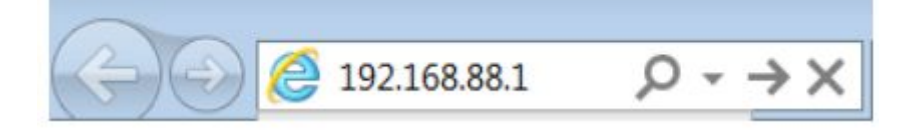

Внимание! В настройках браузера не должен быть указан proxy-сервер.

## Важно!!Все дальнейшие действия в Web интерфейсе производить только левой кнопкой мыши.

В окне авторизации вводим login: admin , поле password: admin и нажимаем кнопку Log In

| admin |          |  |
|-------|----------|--|
| ••••• |          |  |
|       | - Log In |  |

## 3. Основные настройки Radio.

После того как вы зашли на настройки антенны изначально необходимо проверить какие частоты сканирует ваша антенны. Для этого необходимо зайти в раздел Configuration — Radio

| Cambium Netwo<br>ePMP E  | orks NePMP_000000 |
|--------------------------|-------------------|
| A Home                   |                   |
| A Quick Start            |                   |
| Configuration -          |                   |
| Radio                    |                   |
| <b>Q0S</b> Quality of Se | rvice             |
| System                   |                   |
| Network                  |                   |
| Security                 |                   |
| Monitor -                |                   |
| 🖌 Tools -                |                   |

В Subscriber Module Scanning необходимо выбрать Scan Channel Bandwidth 20MHz, а так же убедится что антенна будет сканировать все частоты. В результате у вас должно получится:

|                | 0          | Scan Channel Ba | andwidth   | 5 MHz          | 10 MHz     | 40 MHz     | 🖌 20 MHz      | Ê.            |
|----------------|------------|-----------------|------------|----------------|------------|------------|---------------|---------------|
|                |            |                 |            |                |            |            |               |               |
| 63 20 MHz Scar | n List     |                 |            |                |            |            |               |               |
|                |            |                 |            |                |            |            |               |               |
|                | Padia Er   | oguopov 20 MHz  | Soon List  |                | oct All    |            |               |               |
|                | Raulo Fi   | equency 20 Minz | Scall List | ISERCE AIL SEI | eu Ai      |            |               |               |
| 🗸 5160 MHz     | 🗸 5165 MHz | 🖌 5170 MHz      | 🗸 5175 MHz | 🖌 5180 MHz     | ✓ 5185 MHz | 🗸 5190 MHz | ✓ 5195 MHz    | 🗸 5200 MHz    |
| 🗸 5205 MHz     | 🗸 5210 MHz | 🗸 5215 MHz      | 🗸 5220 MHz | 🗸 5225 MHz     | 🗸 5230 MHz | 🗸 5235 MHz | 🗸 5240 MHz    | 🗸 5245 MHz    |
| 🗸 5250 MHz     | 🗸 5255 MHz | 🗸 5260 MHz      | 🗸 5265 MHz | 🗸 5270 MHz     | 🗸 5275 MHz | 🗸 5280 MHz | 🗸 5285 MHz    | 🗸 5290 MHz    |
| 🗸 5295 MHz     | 🗸 5300 MHz | 🗸 5305 MHz      | ✓ 5310 MHz | 🗸 5315 MHz     | 🗸 5320 MHz | 🗸 5325 MHz | 🗸 5330 MHz    | 🗸 5335 MHz    |
| 🗸 5340 MHz     | 🗸 5345 MHz | 🗸 5350 MHz      | ✓ 5355 MHz | 🗸 5360 MHz     | 🗸 5365 MHz | 🖌 5370 MHz | 🗸 5375 MHz    | 🗸 5380 MHz    |
| 🗸 5385 MHz     | 🗸 5390 MHz | 🗸 5395 MHz      | 🗸 5400 MHz | 🗸 5405 MHz     | 🗸 5410 MHz | 🗸 5415 MHz | 🗸 5420 MHz    | 🗸 5425 MHz    |
| 🗸 5430 MHz     | 🗸 5435 MHz | 🗸 5440 MHz      | 🗸 5445 MHz | 🗸 5450 MHz     | 🗸 5455 MHz | 🗸 5460 MHz | 🖌 5465 MHz    | 🖌 5470 MHz    |
| 🗸 5475 MHz     | 🗸 5480 MHz | 🗸 5485 MHz      | 🖌 5490 MHz | 🗸 5495 MHz     | 🗸 5500 MHz | 🗸 5505 MHz | 🗸 5510 MHz    | ✓ 5515 MHz    |
| 🗸 5520 MHz     | ✓ 5525 MHz | 🗸 5530 MHz      | ✓ 5535 MHz | 🗸 5540 MHz     | 🗸 5545 MHz | 🗸 5550 MHz | 🗸 5555 MHz    | 🗸 5560 MHz    |
| 🗸 5565 MHz     | 🗸 5570 MHz | 🗸 5575 MHz      | 🗸 5580 MHz | 🗸 5585 MHz     | 🗸 5590 MHz | 🗸 5595 MHz | 🖌 5600 MHz    | 🗸 5605 MHz    |
| 🗸 5610 MHz     | 🗸 5615 MHz | 🗸 5620 MHz      | 🗸 5625 MHz | 🖌 5630 MHz     | 🗸 5635 MHz | 🗸 5640 MHz | 🗸 5645 MHz    | 🖌 5650 MHz    |
| ✓ 5655 MHz     | 🗸 5660 MHz | 🗸 5665 MHz      | ✓ 5670 MHz | 🗸 5675 MHz     | 🗸 5680 MHz | ✓ 5685 MHz | 🖌 5690 MHz    | ✓ 5695 MHz    |
| ✓ 5700 MHz     | 🗸 5705 MHz | ✓ 5710 MHz      | ✓ 5715 MHz | ✓ 5720 MHz     | 🗸 5725 MHz | 🗸 5730 MHz | ✓ 5735 MHz    | 🗸 5740 MHz    |
| ✓ 5745 MHz     | ✓ 5750 MHz | ✓ 5755 MHz      | 🗸 5760 MHz | 🗸 5765 MHz     | ✓ 5770 MHz | 🗸 5775 MHz | ✓ 5780 MHz    | ✓ 5785 MHz    |
| ✓ 5790 MHz     | ✓ 5795 MHz | ✓ 5800 MHz      | ✓ 5805 MHz | ✓ 5810 MHz     | ✓ 5815 MHz | 🗸 5820 MHz | ✓ 5825 MHz    | ✓ 5830 MHz    |
|                |            | 1 50 15 1 1 1 2 | 45050101   |                |            | 15005 1411 | 1 5070 1 1 10 | 4 5075 1 4 10 |

#### 4. Настройка Network

General

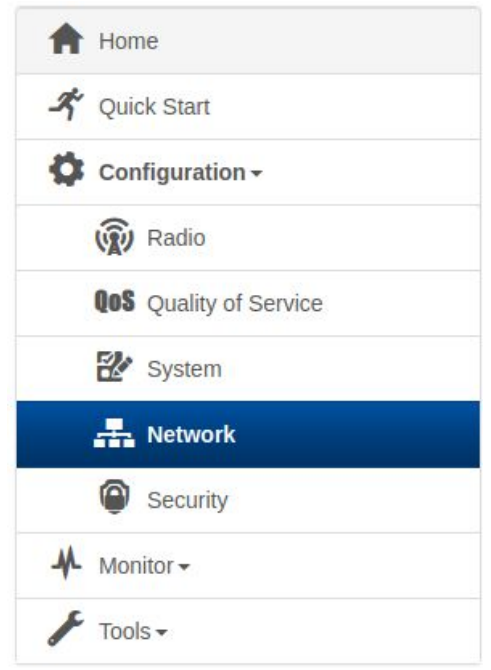

## В рабочей области настройки антенны проверяем настройки и по необходимости поправляем:

| 1 Network Mode         | NAT O Bridge O Router |                              |  |  |
|------------------------|-----------------------|------------------------------|--|--|
| Wireless IP Assignment | Static  DHCP          |                              |  |  |
| Wireless IP Address    | 172.17.199.223        |                              |  |  |
| Wireless Subnet Mask   | 255.255.255.0         |                              |  |  |
| Wireless Gateway       | 172.17.199.1          |                              |  |  |
| Preferred DNS Server   | 194.50.254.4          |                              |  |  |
| Alternate DNS Server   | 194.50.254.2          |                              |  |  |
| Ethernet Port Security | Disabled 		Enabled    |                              |  |  |
| Secure MAC Limit       | 5                     | min: 1   max: 254            |  |  |
| MAC Aging Time         | 300                   | seconds   min: 0   max: 1440 |  |  |
| 1 Ethernet Interface   |                       |                              |  |  |
| IP Address             | 192.168.88.1          |                              |  |  |
| Subnet Mask            | 255.255.255.0         |                              |  |  |
| 1 DHCP Server          | Disabled    Enabled   |                              |  |  |
|                        | 9                     |                              |  |  |

## 5. Регистрация на базовой станции.

Открываем Monitor — Wireless:

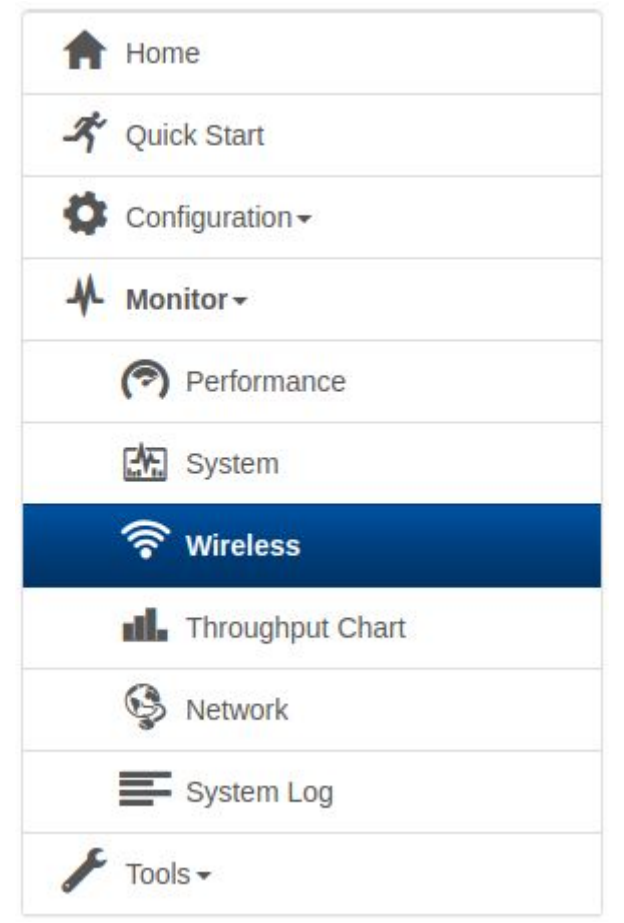

В данном разделе снизу отображается какие базовые станции видит ваша антенна. Например:

| Add As<br>Preferred | SSID      | MAC Address       | Frequency<br>Carrier (MHz) | Channel<br>Bandwidth<br>(MHz) | RSSI (dBm) | SNR (dB) | Registration State | Sess<br>(hh: |
|---------------------|-----------|-------------------|----------------------------|-------------------------------|------------|----------|--------------------|--------------|
| Add                 | AP5PETR_2 | 00:04:56:D5:2C:0E | 5500                       | 20                            | -81        | 11       | Unknown            |              |
| Add                 | AP5PETR_1 | 00:04:56:D5:2D:10 | 5680                       | 20                            | -57        | 36       | Success            | 06           |
| 4                   |           |                   |                            |                               |            |          |                    | ÷.           |

После нажатия на кнопку Add, данная точка доступа вносится в список к которым антенна будет подключаться.

В течении 5 минут после этого антенна должна подключится к базовой станции и у Вас должно появится подключение к Интернету.

#### Важно!

Если вы выбрали пункт «Использовать следующий IP-адрес:» и проверяли следующие значения: 169.254.1.20, 169.254.0.20, то по окончанию настройки антенны необходимо опять зайти Свойства Протокола Интернета версии 4 (TCP/IPv4) и выставить «Получать IP-адрес автоматически»